#### EECS 598 and EECS 498 (Fall 2021) – Assignment 0 Due date: Monday, September 6 at midnight EST

**Collaboration.** You are free to discuss the assignment with others or work together towards the solution. However, all of your code must be written by yourself. Your write-up must be your own as well. **Please list your collaborators at the top of your submissions.** 

**Goal.** The goal of this assignment is to help you get familiar with necessary tools and libraries that subsequent assignments will build upon. In particular, in this assignment, you will have access to a code base that you will use to build upon for future assignments.

# 1 Code base

Download the code base from

https://web.eecs.umich.edu/~xwangsd/courses/f21/assignments/codebase.zip.

This is a Visual Studio Code project written in Java. Therefore, the easiest way to build the project is to use Visual Studio Code. Make sure you have Java (1.8 or higher) installed. The project comes with a build script pom.xml. That means, you can also build this project from your terminal using maven.

This is the structure of the codebase folder.

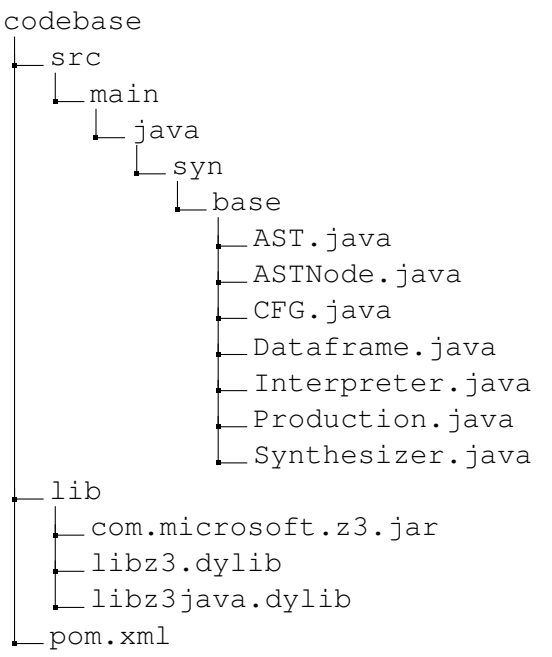

For this assignment, the most important classes are Dataframe.java and Interpreter.java.

- Dataframe. java: since we're going to deal with R programs that transform tables/dataframes, this is a key data structure that models a table/dataframe.
- Interpreter.java: this class provides key functions for evaluating R programs. In particular, in this assignment you will use eval (String, Dataframe). This function takes as input a String that encodes an R program and a Dataframe that represents the input table. It returns a new Dataframe

that corresponds to the program's output. We will only consider R programs that take as input *one single* table, however, you can definitely extend the code base to support multiple input variables.

Below is a very brief explanation of other classes which we will explain in more detail in future assignments when they become more important.

- AST. java: we will represent R programs as abstract syntax trees (ASTs).
- CFG. java: this is a context-free grammar (CFG) that is used to define the search space.
- Synthesizer. java: this is an abstract synthesizer that you will work on in future assignments.

There is also a lib folder. We will use these libraries in future assignments, but not this one.

## 2 Getting started

To get started with this assignment, download pa0 from

https://web.eecs.umich.edu/~xwangsd/courses/f21/assignments/pa0.zip.

You should be able to find a folder called pa0. Put pa0 in the syn folder.

```
codebase

______src

_____java

______syn

_____base

_____base

______Test0.java

_____Test1.java
```

Run the main function in Test0.java. It should crash at some point. This is expected, because we haven't yet set up the environment. We will do that shortly.

#### **3 R** basics

R is a programming language [2] that is widely used among statisticians and data scientists for developing statistical software and data analysis. In this assignment (and subsequent assignments), we will mainly focus on two packages, namely tidyr [3] and dplyr [1], which are commonly used for data manipulation.

To get started, download and install R: https://cloud.r-project.org/. Once installed, start the R Console application. Install the tidyr from R Console by typing install.packages("tidyr"). Do the same for dplyr, too. Then, import these packages, e.g., by typing library(tidyr).

Now, you should be able to run R programs that use functions from tidyr and dplyr packages from R Console. For instance, try some examples in this blog post:

https://blog.rstudio.com/2014/07/22/introducing-tidyr/

#### 4 Rserve and Rengine

R Console allows you to run R programs *from the console*, but we eventually want to run R programs from *Java*. We will do this using Rserve and Rengine. Rserve is a TCP/IP server that allows one to integrate the R back-end in other applications—in our case, a program synthesizer—without the need to initialize R or

link against R libraries. Since our program synthesizer will be written in Java, we use Rengine to support the communication between our Java programs and Rserve.

Follow these steps to set up the environment.

- Download Rserve\_1.8-8.tar.gz from https://www.rforge.net/Rserve/files/.
- Install this package from R Console as shown below.

| Packages & Data Misc Wi | ndow Help                                                                                                    |
|-------------------------|----------------------------------------------------------------------------------------------------|
| Package Manager         |                                                                                                    |
| Package Installer र भ।  | Step 1: Open Package Installer                                                                                                    |
| Data Manager            | R Package Installer Step 2: Choose Local Source Package Local Source Package                                                                            |
|                         | Get List Binary Format Packages Qr Package Search                                                                                                    |
|                         | Package Installed Version Repository Version                                                                                                    |
|                         | Install Location                                                                                                    |
|                         | At System Level (in R framework)     At User Level     In Other Location (Will Be Asked Upon Installation)     As defined by .libPaths()     Update All |

- Import the Rserve package from R Console: library (Rserve)
- Start the server from R Console: Rserve (args="--no-save")

Now, you should be able to see a message in R Console "Rserve started in daemon mode". That means your server is up running. If you close the R Console, the Rserve process may still be active. You will need to kill the Rserve process manually.

Note that we used Rserve version 1.8-8 and that is only because it matches the Rengine version used in pom.xml. It is possible a different version also works. Furthermore, the aforementioned process was tested on a MacOS machine. If you use a different OS, consider using a virtual machine running MacOS or you may need to figure out how to set up the environment on your specific machine. For example, on Linux there is no GUI installer, but you can type the following in R Console to install Rserve.

```
packageurl <- "https://www.rforge.net/Rserve/snapshot/Rserve_1.8-8.tar.gz"
install.packages(packageurl, repos=NULL, type="source")</pre>
```

Now, let's move on to the Rengine part. If you use the provided pom.xml script to build the project, you should be able to directly run the main function in the Test0 class without any errors. However, if you chose to build the project yourself, you may need to download the Rengine library and make sure it's

added into your CLASSPATH. Once you set up all these, running main in TestO should no longer crash and it should print the following message:

```
Input in R:
data.frame(a=c("r1","r2","r3"),b=c(22.0,11.0,22.0),c=c(33.0,44.0,33.0))
R program:
gather(unite(x,tmp1,1,2),tmp2,tmp3,1,2)
Produced output in R:
data.frame(tmp2=c("tmp1","tmp1","c","c","c"),tmp3=c("r1_22","r2_11","r3_22","33","44","33"))
Desired output in R:
data.frame(tmp2=c("tmp1","tmp1","tmp1","c","c","c"),tmp3=c("r1_22","r2_11","r3_22","33","44","33"))
Desired output is the same as the produced output:
true
```

You can copy the input to the R Console and assign it to a variable x as shown below.

Then, run the R program from R Console.

```
> gather(unite(x,tmp1,1,2),tmp2,tmp3,1,2)
tmp2 tmp3
1 tmp1 r1_22
2 tmp1 r2_11
3 tmp1 r3_22
4 c 33
5 c 44
6 c 33
```

As you can see, the output from R Console is the same as the output from the Java project. As a sanity check, Test0 also says the produced output is indeed equal to a manually constructed Dataframe object.

#### 5 Your work

In this assignment, you will write your own test case in Test1. java in the pa0 folder. Simply follow what's in Test0. java, however, choose your own input dataframe and write your own R program.

### 6 Submission

Your Task. There is one task for you to complete. That is, write your own test case in Test1.java, run it, and take a screenshot of the output.

Canvas. Submit the following in one single .zip file:

- (50 points) Your code including only the Test1. java file.
- (50 points) **Your report** in PDF that contains your screenshot. You may optionally include your explanation as well.

# References

- [1] The dplyr package. https://dplyr.tidyverse.org/.
- [2] The R Project for Statistical Computing. https://www.r-project.org/.
- [3] The tidyr package. https://tidyr.tidyverse.org/.